# Rutine for inngåelse og utbetaling av time- og månedskontrakter i DFØ Selvbetjeningsportal

(ToA = Tilsetting og Arbeidskontrakt)

| Dato       | Beskrivelse                                     | Oppdatert av    |
|------------|-------------------------------------------------|-----------------|
| 15.09.2023 | Rutinebeskrivelse overlevert forvaltning        | Marita Berland  |
| 24.09.2023 | Endringer kommentarfelt vedr. kontering         | Kate Fauskanger |
| 04.06.2024 | Nye felt som behovshaver kontrakt skal fylle ut | Kate Fauskanger |

## Innholdsfortegnelse

| 1. | Om r  | utinen                                                     | 3 |
|----|-------|------------------------------------------------------------|---|
|    | 1.1   | Frist                                                      | 3 |
|    | 1.2   | Arbeidsflyt og roller                                      | 3 |
|    | 1.3   | Timelønn eller månedslønn                                  | 3 |
|    | 1.4   | Kontraktstyper og kategorier                               | 4 |
| 2. | Besti | lle kontrakt (behovshaver kontrakt)                        | 5 |
|    | 2.1   | Informasjon til bestillingen                               | 6 |
|    | Trinn | 1: «Hvem»                                                  | 6 |
|    | Trinn | 1 2: «Kontrakt»                                            | 6 |
|    | Trinn | 1 3: «Arbeidsoppgaver» (Gjelder timelønn)                  | 7 |
|    | Arbe  | idsoppgave er et fritekstfelt for månedskontrakter         | 7 |
|    | Trinn | 1 4: «Kommentar»                                           | 8 |
|    | 2.2   | Mal for kommentarfelt                                      | 9 |
| 3. | Oppr  | ette kontrakt (koordinator kontrakt)                       | 9 |
|    | 3.1   | Kontroll av bestilling                                     | 9 |
|    | 3.2   | Opprette kontrakt                                          | 9 |
|    | Trinn | 1: «Hvem»                                                  | 9 |
|    | Trinn | 1 2: «Kontrakt»                                            | 0 |
|    | Trinn | 1 3: «Arbeidsoppgaver» - kun for timekontrakter1           | 1 |
|    | Trinn | n 3 (mnd.) / 4 (time): «Vedlegg» - Fritekst i kontrakten1  | 2 |
|    | Trinn | 1 4 (mnd.) / 5 (time): «Kommentar»1                        | 3 |
|    | 3.3   | Informasjon til arbeidstaker som sendes utenfor løsningen1 | 3 |
| 4. | Godk  | kjenne kontrakt (kostnadsgodkjenner)1                      | 3 |
|    | 4.1   | Godkjenne kontrakt 1                                       | 3 |
|    | 4.2   | Avvise kontrakt 1                                          | 3 |
| 5. | Signe | ere kontrakt 1                                             | 3 |
| 6. | Utbe  | tale kontrakt 1                                            | 4 |
|    | 6.1   | Månedskontrakter 1                                         | 4 |
|    | 6.2   | Timekontrakter 1                                           | 4 |
|    | 6.2.1 | Timeføring1                                                | 4 |
|    | 6.2.2 | . Kontroll og godkjenning av timelister1                   | 4 |
|    | 6.3   | Lønnslipp1                                                 | 4 |
| 7. | Avvil | shåndtering og feil                                        | 4 |
|    | 7.1   | Feil i bestilling1                                         | 5 |

## 1. Om rutinen

Denne rutinen beskriver bestilling, oppretting og behandling av midlertidige arbeidskontrakter ved bruk av DFØ Selvbetjeningsportal. Rutinen omfatter både kontrakter med timelønn og månedslønn. For oppdragskontrakter gjelder egne rutiner.

Formålet med rutinen er å beskrive prosessen fra bestilling av kontrakt til utbetaling av lønn, tydeliggjøre ansvarsfordeling mellom rollene og å sikre at all nødvendig informasjon er på plass.

#### 1.1 Frist

Arbeidstaker skal motta og akseptere arbeidskontrakt før arbeidet påbegynner. Kontrakten må derfor bestilles så tidlig som mulig og senest innen 3 uker før arbeidet begynner.

## 1.2 Arbeidsflyt og roller

Prosessen inneholder følgende roller:

| Rollenavn            | Rollebeskrivelse                                               |
|----------------------|----------------------------------------------------------------|
| Arbeidstaker         | Den som skal ansettes for å utføre et arbeid                   |
| Behovshaver kontrakt | Den som legger inn bestilling av arbeidskontrakten             |
| Koordinator kontrakt | Den som kontrollerer bestilling og oppretter arbeidskontrakten |
| Kostnadsgodkjenner   | Den som har budsjettdisponeringsmyndighet og som godkjenner    |
|                      | arbeidskontrakten                                              |

Rollene er nærmere beskrevet i dokumentet Rollebeskrivelse for kontrakter via DFØ

<u>Selvbetjeningsportal.</u> Figuren under viser arbeidsflyten for arbeidskontrakter og hvilke roller som har ansvar for hva:

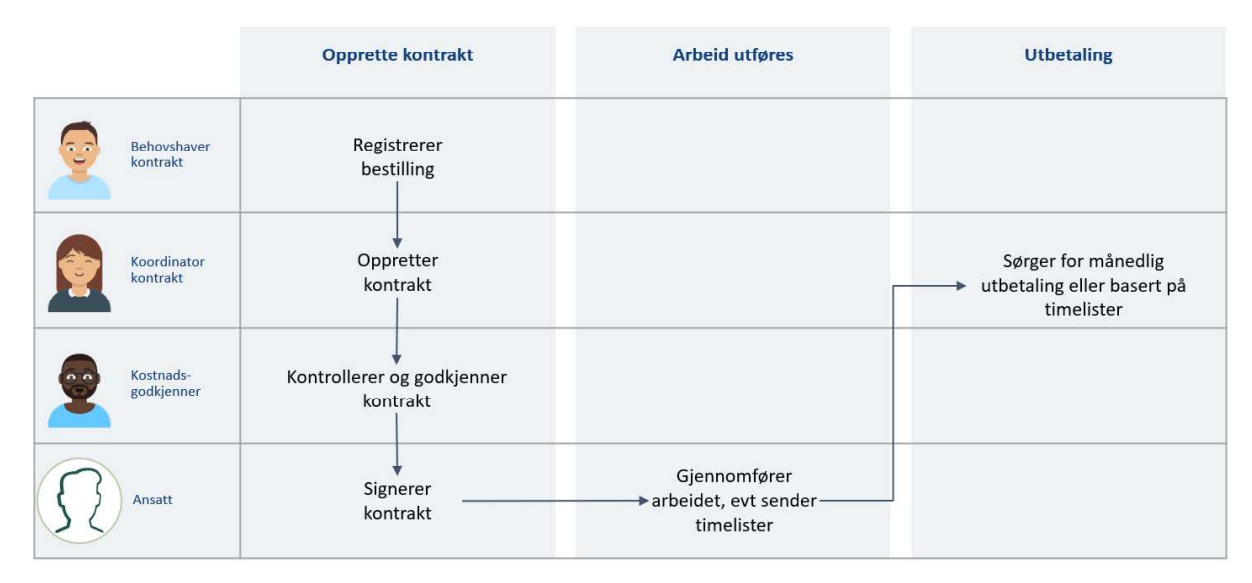

#### 1.3 Timelønn eller månedslønn

Før bestilling er det viktig å avklare om arbeidskontrakten skal utbetales som *timelønn* eller *månedslønn*. Forskjellene mellom typene kontrakter er beskrevet i dokumentet <u>Retningslinje for</u> <u>inngåelse av midlertidige kontrakter i DFØ Selvbetjeningsportal</u>. Det er viktig at behovshaver kontrakt er godt kjent med retningslinjen.

Ved UiB skal det som hovedregel brukes *månedslønn* ved midlertidige ansettelser. Månedslønn er mer forutsigbart for både arbeidsgiver og arbeidstaker og krever ikke føring eller kontroll av timelister. Timelønn kan unntaksvis brukes i stedet for månedslønn dersom det er stor grad av

usikkerhet knyttet til omfanget av arbeidet i ansettelsesperioden og det er vanskelig å beregne en stillingsstørrelse.

| Туре       |                                                                                                    |
|------------|----------------------------------------------------------------------------------------------------|
| Timelønn   | <ul> <li>maksimal varighet på inntil 6 måneder, inkludert evt. forlengelser<br/>dersom statsansatteloven eller universitets- og høyskoleloven legges til<br/>grunn</li> <li>maksimal varighet på inntil 3 år inkludert eventuelle forlengelser dersom<br/>arbeidsmiljøloven legges til grunn</li> <li>maksimalt omfang inntil 20 %, som tilsvarer ca. 8 timer per uke eller 33<br/>timer per måned</li> <li>lønn utbetales etterskuddsvis ut fra timelister som den ansatte fyller ut<br/>og sender inn via løsningen</li> <li>timelister må godkjennes før utbetaling</li> <li>flere arbeidsoppgaver som bruker ulik faktor, (f.eks. forelesning med<br/>faktor 4 og oppgaveretting med faktor 2), kan ikke kombineres i samme<br/>arbeidskontrakt</li> </ul> |
| Månedslønn | <ul> <li>minimum 1 måneds varighet</li> <li>maksimal varighet på inntil 6 måneder, inkludert evt. forlengelser<br/>dersom statsansatteloven eller universitets- og høyskoleloven legges til<br/>grunn</li> <li>maksimal varighet på inntil 3 år inkludert eventuelle forlengelser dersom<br/>arbeidsmiljøloven legges til grunn</li> <li>minste omfang er 5 %, men kan være inntil 100 % stilling</li> <li>lønn utbetales fast hver måned ut fra stillingsprosent</li> </ul>                                                                                                    |

Under er en kort oversikt over begrensningene for timelønns- og månedslønnskontrakter:

NB! Det er ikke mulig å bruke DFØ Selvbetjeningsportal til å bestille arbeidskontrakter til personer som allerede har en fast ansettelse eller et vikariat hos UiB.

#### 1.4 Kontraktstyper og kategorier

Uansett om det skal ansettes med timelønn eller månedslønn, må det velges en *kontraktstype* når bestillingen registreres. Valg av kontraktstype har innvirkning på hvordan arbeidskontrakten opprettes.

Det er viktig å være oppmerksom på at dersom verdiene i Type kontrakt og/eller Kontraktstype endres, vil dette føre til sletting av arbeidsoppgaver som ev. er registrert.

| Kontraktstype                        | Arbeidsoppgave                                                                                                    |
|--------------------------------------|----------------------------------------------------------------------------------------------------|
| Eksamensvakt (ikke pensjonistvilkår) | Brukes for ansettelse av eksamensvakter                                                                                                    |
| Alderspensjonist m/ pensjonistvilkår | Brukes for ansettelse av pensjonister. Denne kontraktstypen kan kun brukes med timelønn.                                                                                                    |
| Undervisning                         | Brukes for arbeidsoppgaver knyttet til undervisning, for<br>eksempel emne- og kursansvar, forelesning, seminar,<br>oppgaveretting, veiledning, eksamensarbeid inkl. sensur,<br>m.m. For studenter som skal ansettes til |

Tabellen under viser hvilke kontraktstyper som kan velges i DFØ Selvbetjeningsportal. Behovshaver kontrakt velger én av kontraktstypene ved bestilling.

|                                     | undervisningsoppgaver, brukes kontraktstype<br>«studentassistent».                                                                                                    |
|-------------------------------------|----------------------------------------------------------------------------------------------------|
| Vitenskapelig assistent             | Brukes til ansettelse av forskningsassistenter og<br>prosjektmedarbeidere til forskningsrelaterte oppgaver.                                                                                                    |
| Studentassistent/studentmedarbeider | Brukes til stillingskode fagkonsulent, for ansettelse av<br>studenter til alle typer arbeidsoppgaver, inkl. seminar- og<br>gruppeundervisning, utforming og retting av oppgaver,<br>utforming av materiell, administrative oppgaver,<br>studentmentor m.m. Studentmentorer og lignende<br>studienære funksjoner kan ansettes etter<br>Arbeidsmiljølovens regler. |
| Generell (annet)                    | Brukes for arbeidsoppgaver som ikke ligger innenfor de<br>andre områdene.                                                                                                    |

## 2. Bestille kontrakt (behovshaver kontrakt)

DFØ har laget en <u>Brukerveiledning for bestilling av ny arbeidskontrakt i Selvbetjeningsportalen (DFØ)</u> som kan være nyttig å se gjennom ved bestilling av kontrakt.

Både timekontrakt og månedskontrakt bestilles av rollen behovshaver kontrakt i DFØ Selvbetjeningsportal. Den som bestiller arbeidskontrakt, må vurdere hvilken *type kontrakt* og *kontraktstype* som skal bestilles, og innhente nødvendig informasjon om den som skal ansettes. Dette gjelder også informasjon om arbeidsforholdet og utførelsen av dette, arbeidstillatelse, samt avklare finansiell dekning og hvilket budsjett lønnen skal belastes (kontering).

Før bestillingen lages må følgende vurderinger gjøres:

| Andre aktive<br>arbeidsforhold<br>ved UiB | Kontrolleres i ePhorte. Dersom behovshaver kontrakt ikke har tilgang til hele<br>UiB i ePhorte må det tas kontakt med HR hos fakultetsadministrasjonen som vil<br>hjelpe med denne oppgaven da de har korrekte tilganger.                                                                                                    |
|-------------------------------------------|----------------------------------------------------------------------------------------------------|
| Grunnlag for<br>midlertidighet            | <ul> <li>Kontroller grunnlag for midlertidighet i henhold til én av følgende<br/>bestemmelser, jf. retningslinjen:</li> <li>Ansettelse av midlertidig karakter (Statsansatteloven §9 (1) a og e).</li> <li>Ansettelse av midlertidig karakter (Arbeidsmiljøloven § 14-9 (2) a).</li> <li>Ansettelse av vitenskapelige assistenter (Universitets- og høgskoleloven §6-<br/>4 (1) g).</li> <li>Dersom en allerede ansatt arbeidstaker har samlede aktive kontrakter på 100%<br/>etter Statsansatteloven eller 37,5% etter Arbeidsmiljøloven, må bestillingen<br/>avvises.</li> <li>For timekontrakter skal kontraktssaldo benyttes som grunnlag for utregning av<br/>størrelse på samlede kontrakter. Totalt antall timer for overlappende kontrakter<br/>kan ikke overstige 162,5 timer per måned etter Statsansatteloven (100% stilling)<br/>eller 61 timer per måned etter Arbeidsmiljøloven (37,5% stilling). For nærmere<br/>informasjon, se <u>Retningslinje for inngåelse av midlertidige arbeidskontrakter i</u><br/><u>DFØ Selvbetjeningsportal</u>.</li> </ul> |
| Arbeidstillatelse                         | Kontroller at personen har arbeidstillatelse dersom dette er aktuelt. Dersom nødvendig arbeidstillatelse mangler, skal det ikke bestilles arbeidskontrakt.                                                                                                    |
| Type kontrakt                             | Vurdere avlønningsmetode/ <i>type kontrakt</i> (dvs. oppdrag-, time- eller<br>månedslønn) basert på arbeidsoppgaver, omfang av timer per måned,<br>kontraktsperiode og arbeidstid (forutsigbar vs. svært varierende).<br>Dersom timekontrakter har arbeidsoppgaver med forskjellig vekting, må det<br>inngås separate kontrakter. Eventuelt må det vurderes om månedskontrakt kan                                                                                                    |

|      | inngås. For å gjøre om en timekontrakt til månedskontrakt må totalt antall timer<br>med aktuell vekting summeres, før timeantallet omregnes til en stillingsprosent.<br>Beregningsformelen for omgjøring fra timekontrakt til månedskontrakt: |
|------|----------------------------------------------------------------------------------------------------|
|      | $Stillingsprosent = \frac{Totalt antall timer i perioden * 12}{1950 * antall måneder} \times 100$                                                                                                    |
| Lønn | Kontroller at arbeidsoppgaver, stilling og lønn samsvarer med bestemmelser i tariffkontrakter og UiBs lønnspolitikk. Kontroller at faktor er oppgitt dersom arbeidet består av undervisningsoppgaver.                                         |

Følgende informasjon trenger behovshaver kontrakt *ikke* å hente inn på forhånd, da det legges inn av arbeidstakeren selv:

- Adresse
- Fødselsnummer eller internasjonal ID
- Bankkontonummer
- Fagforeningstilhørighet

## 2.1 Informasjon til bestillingen

Skjema for bestilling er delt inn i tre trinn: «Hvem», «Kontrakt» og «Merknader». Når behovshaver kontrakt bestiller kontrakt må følgende informasjon fylles ut i hvert trinn:

#### Trinn 1: «Hvem»

| Navn                              | Fornavn, evt. mellomnavn, etternavn.<br>Det er viktig at både fornavn, mellomnavn og etternavn oppgis i<br>bestilling. Navnet skal samsvare med navn oppført i folkeregisteret eller<br>i pass                     |
|-----------------------------------|----------------------------------------------------------------------------------------------------|
| Fødselsdato                       | Oppgis for å sikre korrekt arbeidstaker ved opprettelse av kontrakt (skal<br>alltid oppgis hvis tilgjengelig. Kan utelates dersom innhenting er svært<br>tidkrevende)                                              |
| E-post                            | E-postadresse som den ansatte vil få tilsendt kontrakten til. OBS: Ved feil<br>i e-postadresse vil arbeidstaker ikke motta kontrakt for utfylling og<br>signering.                                                 |
| Mobiltelefonnummer<br>og landkode | Mobiltelefonnummeret til den som skal ansettes. Landkode registreres i<br>eget felt. Ved feil i mobilnummer vil ikke arbeidstaker motta SMS med<br>kode som skal brukes for å få opp kontrakten som skal signeres. |
| Nasjonalitet                      | Nasjonalitet til den som ansettes. Hvis nasjonalitet er ukjent legges<br>norsk inn som hovedregel. Dersom dette skulle vise seg å ikke stemme,<br>kan den ansatte selv endre dette ved signering av kontrakt.      |

#### Trinn 2: «Kontrakt»

| Startdato for arbeidet | Startdatoen er den dato arbeidstakeren begynner arbeidet.                                                                                                    |
|------------------------|----------------------------------------------------------------------------------------------------|
| Sluttdato for arbeidet | Sluttdato er den datoen arbeidstakeren har siste arbeidsdag.<br>Kontraktsperioden må avspeile den reelle arbeidsperioden. For<br>månedslønn hvor arbeidet avsluttes på en fredag, skal sluttdato settes til<br>søndag. Dette gjelder ikke dersom fredag er siste dag i måneden, da skal<br>siste dag i måneden benyttes. |
| Type kontrakt          | Velg mellom time-, måneds- eller oppdragskontrakt.                                                                                                    |

| Kontraktstype                          | Velger hvilken kontraktstype den ansatte skal ha. For vurdering av<br>hvilken kontraktstype som skal velges, se pkt. 1.4 over. Det er viktig at<br>det velges korrekt kontraktstype for å sikre at koordinator kontrakt får<br>de riktige valgene i neste steg av prosessen.                                                                                                    |
|----------------------------------------|----------------------------------------------------------------------------------------------------|
| Utdanningsnivå eller<br>realkompetanse | Velg korrekt utdanningsnivå eller realkompetanse i nedtrekksmenyen.                                                                                                    |
| Organisasjonsenhet                     | Organisasjonsenhet registreres automatisk ut fra hvor behovshaver<br>kontrakt er tilsatt.<br>Oppgi organisasjonsenhet hvor arbeidstaker skal tilsettes i<br>kommentarfeltet.                                                                                                    |
| Kostnadstilordning                     | Du skal alltid velge kulepunktet <b>Annen</b> for å registrere opplysninger om<br>kostnadstilordning:<br>Kostnadssted<br>Arbeidspakke (Aktivitet-K5): standard er Dummy, men kan overstyres<br>Delprosjektnummer (Arbeidsordre-K7)<br>Kostnadstilordning må fylles ut både for lønn og reise.<br>Kontering for reise må registreres uavhengig av om sensor får betalt for<br>å reise eller ikke. |

## Trinn 3: «Arbeidsoppgaver» (Gjelder timelønn)

#### Arbeidsoppgave er et fritekstfelt for månedskontrakter

| Arbeidsoppgave<br>og ev. emnekode | Trykk på knappen «+ Legg til arbeidsoppgave».<br>Du må registrere minst en arbeidsoppgave, men ikke mer enn fem.<br>Hvilken verdi som vises i nedtrekksmenyen, er avhengig av hvilken type<br>kontrakt og kontraktstype som er valgt.<br><b>Emnekode</b> : Emnekode må fylles ut dersom feltet kommer frem i<br>arbeidsoppgaven. Emnekode er obligatorisk dersom det gjelder<br>undervisning                                                                                                    |
|-----------------------------------|----------------------------------------------------------------------------------------------------|
| Kostnadstilordning                | <ul> <li>Standard valg er &lt;<følger fordeling="" generelle="" kontraktens="">&gt;. Dette skal vanligvis brukes.</følger></li> <li>Du kan endre kostnadstilordning (kontering) per arbeidsoppgave.</li> <li>Da velger du annen. Kostnadssted kan ikke endres. Du kan ved behov endre arbeidspakke (Aktivitet-K5), og delprosjektnummer (Arbeidsordre-K7).</li> </ul>                                                                                                    |
| Antall timer og vekting           | <ul> <li>For timekontrakt, registrer antall timer og ev. forberedelsesfaktor<br/>(vekting) per arbeidsoppgave.</li> <li>Det er ikke mulig å ha forskjellig vekting/faktor på forskjellige<br/>arbeidsoppgaver. Når du har valgt vekting på den første<br/>arbeidsoppgaven, vil samme vekting gjelde for alle arbeidsoppgavene i<br/>kontrakten. Dersom arbeidsoppgaver har ulik vekting kan du velge 1 for<br/>vekting på alle arbeidsoppgavene, og beregne antall timer basert på<br/>denne vektingen.</li> <li>Dersom det er registrert flere arbeidsoppgaver. vil totalsum vise totalt<br/>antall timer for alle registrerte arbeidsoppgaver.</li> </ul> |

| Arbeidsland | Kontrakter via TOA løsningen skal kun bestilles dersom arbeidet utføres i |
|-------------|---------------------------------------------------------------------------|
|             | Norge. For arbeid som utføres i utlandet skal kontrakten bestilles i      |
|             | Ephorte.                                                                  |

#### Trinn 4: «Kommentar»

| Kommentarfeltet | I trinnet «Kommentar» må du legge inn nødvendig informasjon om arbeidsforholdet. Følgende informasjon må legges inn: |
|-----------------|----------------------------------------------------------------------------------------------------|
|                 |                                                                                                    |
|                 | Organisasjonsenhet:                                                                                                  |
|                 | Navn på ennet der arbeidstäker skal ansettes.                                                                        |
|                 | arbeidssted må dette beskrives i kommentarfeltet (if AMI 14-6b)                                                      |
|                 | Eksempel: Personen skal undervise ved UiB. men arbeidssted ved                                                       |
|                 | forarbeid og etterarbeid kan bestemmes fritt.                                                                        |
|                 | Stillingsinformasjon:                                                                                                |
|                 | Stillingsbetegnelse og stillingskode (f.eks. førsteamanuensis 1011).                                                 |
|                 | Dersom bestillingen er en månedskontrakt, må du oppgi                                                                |
|                 | utdanningskode (SST).                                                                                                |
|                 | Hjemmel:                                                                                                    |
|                 | Oppgi hjemmel som gjelder for ansettelsen.                                                                           |
|                 | Ferie og fravær betalt av arbeidsgiver (jf. AML 14-6g)                                                               |
|                 | Dersom person som skal tilsettes er over 62 år skal det opplyses at                                                  |
|                 | personen har krav på seniordager som kan tas ut forholdsmessig.                                                      |
|                 | Eksempel: Arbeidstaker er över 62 år og har krav på seniordager                                                      |
|                 | Lønnsinformasjon:                                                                                                    |
|                 | Lønnstrinn. For informasjon om riktig lønnstrinn, se <u>Hovedtariffavtalen i</u>                                     |
|                 | staten 1. mai 2022 – 30. april 2024 for LO Stat og YS Stat                                                           |
|                 | Du ma også kontrollere at oppgitt lønn ikke er lavere enn minste                                                     |
|                 | Minste startlønn ved UiB per 01.04.2024                                                                              |
|                 | Dersom person er pålagt å arbeide kveld, patt, belg eller belligdag må                                               |
|                 | dette oppgis i kommentarfeltet.                                                                                      |
|                 | Eksempel1: pålagt arbeid etter kl. 17.00 kan forekomme                                                               |
|                 | Eksempel2: pålagt arbeid på kveld, natt, helg eller helligdag                                                        |
|                 | Arbeidsoppgaver:                                                                                                    |
|                 | Beskrivelse av hvilke arbeid som skal utføres                                                                        |
|                 | Arbeidstid:                                                                                                    |
|                 | Det skal spesifiseres når arbeidstakeren skal arbeide slik at dette kan                                              |
|                 | oppryses i milekstreit.                                                                                              |
|                 | Arbeidstid kan være i henhold til undervisningsplan, vaktplan,                                                       |
|                 | prosjektplan, m.m.                                                                                                   |

| Dersom arbeidstiden endres på et senere tidspunkt, må dette meldes til seksjon for lønn via UiBhjelp.                                                             |
|----------------------------------------------------------------------------------------------------|
| Eksempel1: Arbeidsplan er i henhold til undervisningsplan.<br>Eksempel2: Fast arbeidstid - hver tirsdag<br>Eksempel3: Arbeidstaker kan fritt styre sin arbeidstid |

#### 2.2 Mal for kommentarfelt

Her finner du en mal for informasjonen som må stå i kommentarfeltet.

Organisasjonsenhet: Enhetsnavn og Informasjon om personen arbeider utenfor UiB sine lokaler Stillingsinformasjon: Stillingskode/stillingsbetegnelse og utdanningskode (3 siffer) Hjemmel: Oppgi hjemmel for midlertidighet Ferie og fravær: oppgi om person er over 62 år og har krav på seniordager Lønnsinformasjon: Lønnstrinn og ev. informasjon om pålagt arbeid utover normal arbeidstid Arbeidsoppgaver: Beskrivelse av hvilke arbeid som skal utføres

Arbeidstid: Nærmere beskrivelse av arbeidstid

## 3. Opprette kontrakt (*koordinator kontrakt*)

DFØ har laget en <u>brukerveiledning for oppretting eller behandling av kontrakt i DFØ</u> <u>Selvbetjeningsportal</u> som kan være nyttig å se gjennom når en oppretter kontrakt.

#### 3.1 Kontroll av bestilling

Når koordinator kontrakt mottar bestilling av arbeidskontrakt, skal vedkommende kvalitetssikre bestillingen.

## 3.2 Opprette kontrakt

Skjema for opprettelse av kontrakt er delt inn i fire steg for månedskontrakt, og fem steg for timekontrakt. Koordinator kontrakt kontrollerer og kvalitetssikrer opplysninger registrert av behovshaver.

#### Trinn 1: «Hvem»

| Type kontrakt                         | Type kontrakt er valgt av behovshaver.<br>Dersom det er behov for å endre type kontrakt på et senere tidspunkt,<br>vil dette medføre at utfylte felt i bestillingen forsvinner. Du må derfor<br>kopiere disse opplysningene før du eventuelt endrer type kontrakt. |
|---------------------------------------|----------------------------------------------------------------------------------------------------|
| Start- og sluttdato for<br>kontrakt   | Startdatoen er den dato arbeidstakeren begynner arbeidet. Sluttdato er<br>den datoen arbeidstakeren har siste arbeidsdag. Kontroller at<br>kontrakten er innenfor regelverk for midlertidig tilsetting uten utlysning                                              |
| Navn                                  | Fornavn og etternavn, evt. mellomnavn til den som skal ansettes                                                                                                    |
| Fødselsdato                           | Brukes for å sikre at en finner korrekt person                                                                                                    |
| E-post,<br>telefonnummer,<br>landkode | E-post, telefonnummer m/landkode (eget felt) til den som skal ansettes.<br>Dersom nuller eller landskode er ført før telefonnummer i bestillingen,<br>må disse fjernes. Finnes arbeidstakeren i SAP og dette feltet automatisk                                     |

|              | blir utfylt, er det viktig at koordinator kontrakt sikrer at det er e-post i<br>bestillingen som blir registrert slik at kontrakten blir sendt til riktig e-<br>post. |
|--------------|----------------------------------------------------------------------------------------------------|
| Nasjonalitet | Dersom nasjonalitet er ukjent skal norsk registreres som hovedregel.                                                                                                  |
| Portalbruker | Dette valget er satt som standard og vil gi tilgang til selvbetjeningsportalen.                                                                                       |

*Koordinator kontrakt* trykker på *søk-knappen* for å gå videre i bestillingen. Ved søk kan en kontrollere om arbeidstakeren finnes i SAP. Dersom personen kommer frem i listen, skal denne velges. Da hentes personopplysninger som er registrert i SAP automatisk. Dersom arbeidstakeren **ikke** finnes i SAP, må det velges ny ansatt.

Dersom det finnes en overlappende kontrakt er det viktig å vurdere hvilken stilling som skal være hovedarbeidsforhold når det gjelder timelønn. Hovedarbeidsforhold bør her normalt være den stillingen som har høyest lønn. For månedskontrakter vil det alltid være det arbeidsforholdet som har høyest stillingsprosent som blir registrert som hovedarbeidsforhold.

| Felt                                          | Timekontrakt                                                                                                    | Månedskontrakt                                                                                                    |
|-----------------------------------------------|----------------------------------------------------------------------------------------------------|----------------------------------------------------------------------------------------------------|
| Kontraktstype                                 | Kontraktstype er registrert av<br>behovshaver. Dersom det er<br>behov for å endre kontraktstype<br>på et senere tidspunkt, vil dette<br>medføre at utfylte felt i<br>bestillingen forsvinner. Du må<br>derfor kopiere disse<br>opplysningene før du eventuelt<br>endrer kontraktstype. | Kontraktstype er registrert av<br>behovshaver. Dersom det er behov<br>for å endre kontraktstype på et<br>senere tidspunkt, vil dette medføre<br>at utfylte felt i bestillingen<br>forsvinner. Du må derfor kopiere<br>disse opplysningene før du<br>eventuelt endrer kontraktstype.                    |
| Hjemmel for midlertidig<br>tilsetting         | Koordinator kontrakt registrerer<br>hjemmel basert på bestilling.<br>Registrer riktig lovhjemmel fra<br>nedtrekksmeny:<br>• S9-1aMidlkar (brukes<br>også for uforutsett<br>behov jf. S §9-1e)<br>• A14.9-2aMidlka<br>• UH6-4.1gVitass                                                  | <ul> <li>Koordinator kontrakt registrerer</li> <li>hjemmel basert på bestilling.</li> <li>Registrer riktig lovhjemmel fra</li> <li>nedtrekksmeny: <ul> <li>S9-1aMidlkar (brukes også for uforutsett behov jf. S</li> <li>§9-1e)</li> <li>A14.9-2aMidlka</li> <li>UH6-4.1gVitass</li> </ul> </li> </ul> |
| Organisasjonsenhet,<br>geografisk arbeidssted | Kontroller at riktig<br>organisasjonsenhet er registrert i<br>kontrakten. Dersom behovshaver<br>har oppgitt en annen<br>organisasjon, skal denne<br>benyttes.<br>Feltene «Geografisk arbeidssted»<br>blir automatisk oppdatert med<br>informasjon fra valgt<br>organisasjonsenhet.     | Kontroller at riktig<br>organisasjonsenhet er registrert i<br>kontrakten. Dersom behovshaver<br>har oppgitt en annen organisasjon,<br>skal denne benyttes.<br>Feltene «Geografisk arbeidssted»<br>blir automatisk oppdatert med<br>informasjon fra valgt<br>organisasjonsenhet.                        |
| Stilling og yrkeskode                         | Når organisasjonen er valgt vil<br>ledige stillinger ved denne<br>enheten vises. Dersom det finnes                                                                                                    | Når organisasjonen er valgt vil<br>ledige stillinger ved denne enheten<br>vises. Dersom det finnes en ledig                                                                                                    |

#### Trinn 2: «Kontrakt»

|                                       | en ledig stilling i den oppgitte<br>organisasjonsenheten med<br>korrekt stilling- og yrkeskode, skal<br>denne benyttes.<br>Feltene «Stilling» og «Yrkeskode»<br>blir automatisk oppdatert med<br>informasjon fra denne stillingen.<br>Ny stilling skal kun opprettes i<br>løsningen dersom det ikke finnes<br>en ledig stilling med korrekt<br>stillingsgruppe og yrkeskode. | stilling i den oppgitte<br>organisasjonsenheten med korrekt<br>stilling- og yrkeskode, skal denne<br>benyttes.<br>Feltene «Stilling» og «Yrkeskode»<br>blir automatisk oppdatert med<br>informasjon fra denne stillingen.<br>Ny stilling skal kun opprettes i<br>løsningen dersom det ikke finnes<br>en ledig stilling med korrekt<br>stillingsgruppe og yrkeskode. |
|---------------------------------------|----------------------------------------------------------------------------------------------------|----------------------------------------------------------------------------------------------------|
| Kostnadstilordning                    | Kontroller at det er valgt <b>Annen</b><br>kostnadstilordning.<br>Kostnadssted, delprosjekt og ev.<br>arbeidspakke skal være registrert<br>både for lønn og reise                                                                                                    | Kontroller at det er valgt <b>Annen</b><br>kostnadstilordning. Kostnadssted,<br>delprosjekt og ev. arbeidspakke<br>skal være registrert både for lønn<br>og reise                                                                                                    |
| Lønn                                  | Velg lønnstrinnet er oppgitt i<br>bestilling. Kronetillegg skal ikke<br>benyttes. Total årslønn vil vise<br>hva årslønnen til den ansatte blir.<br>Kontroller at lønnstrinn er korrekt<br>iht. minste startlønn ved UiB<br>dersom denne er høyere enn<br>lønnstrinn i Hovedtariffavtalen.                                                                                    | Velg lønnstrinnet er oppgitt i<br>bestilling. Kronetillegg skal ikke<br>benyttes. Total årslønn vil vise hva<br>årslønnen til den ansatte blir.<br>Kontroller at lønnstrinn er korrekt<br>iht. minste startlønn ved UiB<br>dersom denne er høyere enn<br>lønnstrinn i Hovedtariffavtalen.                                                                           |
| Arbeidsplan og status<br>for tidsadm. | Arbeidsplan for timekontrakter<br>skal alltid være «Timelønn sats,<br>37,5 t/uke» og status for tidsadm.<br>skal være «Ingen tidsevaluering»                                                                                                    | Arbeidsplan for månedskontrakter<br>kan variere. Dette registreres<br>basert på informasjon fra<br>behovshaver.                                                                                                    |
| Spesielle betingelser                 | Normalt skal det ikke hakes av for gruppeliv, SPK og AGA.                                                                                                    | Normalt skal det ikke hakes av for gruppeliv, SPK og AGA.                                                                                                    |

#### Trinn 3: «Arbeidsoppgaver» - <u>kun for timekontrakter</u>

Kontroller arbeidsoppgaver for timekontrakter og den økonomiske rammen for kontrakten. Det er ingen begrensning på hvor mange arbeidsoppgaver som kan legges inn, men det må være registrert minst én arbeidsoppgave.

| Arbeidsoppgave     | Kontroller at arbeidsoppgave og ev. emnekode og vekting er registrert<br>av behovshaver.<br>Dersom arbeidsoppgave mangler, må kontrakten returneres med<br>kommentar om at dette må registreres. |
|--------------------|----------------------------------------------------------------------------------------------------|
| Kostnadstilordning | Standard valg er «Følger kontraktens generelle fordeling». Dette skal vanligvis brukes med mindre behovshaver har gjort andre valg.                                                              |
| Arbeidsland        | Kontroller at arbeidsland er Norge. Dersom arbeid utføres i utland, skal kontrakten ikke registreres via ToA                                                                                     |
| Antall timer       | Sum antall timer utgjør den økonomiske rammen til kontrakten.                                                                                                    |

Trinn 3 (mnd.) / 4 (time): «Vedlegg» - Fritekst i kontrakten

| Timekontrakt                                                                                                    | Månedskontrakt                                                                                                    |
|----------------------------------------------------------------------------------------------------|----------------------------------------------------------------------------------------------------|
| l dette feltet skal du skrive informasion som vil                                                                                                    | l dette feltet skal du skrive informasion som vil                                                                                                    |
| bli med selve kontrakten til signering.                                                                                                    | bli med selve kontrakten til signering.                                                                                                    |
| <ul> <li>Informasjon som skal skrives i fritekstfeltet:</li> <li>Arbeidsplass<br/>fylles <u>kun</u> ut dersom arbeidstaker arbeider<br/>utenfor UiB sine lokaler, ev. fritt kan velge<br/>hvor hen skal arbeide<br/>Eksempel: Personen skal undervise på UiB,<br/>men sted for forberedelse og etterarbeid<br/>kan bestemmes fritt</li> <li>Ferie og fravær betalt av arbeidsgiver<br/>fylles <u>kun</u> ut dersom ansatte er over 62 år;<br/><i>Ansatte over 62 år gis seniordager i henhold</i><br/><i>til HTA pkt. 5.6 Seniorpolitisk tiltak.</i><br/><i>Deltidsansatte arbeidstakere får rett til</i><br/><i>fridager forholdsmessig.</i></li> <li>Lønn<br/>fylles <u>kun</u> ut dersom person er pålagt å<br/>arbeide etter kl. 17 eller ev. pålagt<br/>helg/helligdag I så fall må følgende</li> </ul> | <ul> <li>Informasjon som skal skrives i fritekstfeltet:</li> <li>Arbeidsplass<br/>fylles <u>kun</u> ut dersom arbeidstaker arbeider<br/>utenfor UiB sine lokaler, ev. fritt kan velge<br/>hvor hen skal arbeide<br/>Eksempel: Personen skal undervise på UiB,<br/>men sted for forberedelse og etterarbeid<br/>kan bestemmes fritt</li> <li>Ferie og fravær betalt av arbeidsgiver<br/>fylles kun ut dersom ansatte er over 62 år;<br/><i>Ansatte over 62 år gis seniordager i henhold</i><br/><i>til HTA pkt. 5.6 Seniorpolitisk tiltak.</i><br/><i>Deltidsansatte arbeidstakere får rett til</i><br/><i>fridager forholdsmessig.</i></li> <li>Lønn<br/>fylles kun ut dersom person er pålagt å<br/>arbeide etter kl. 17 eller ev. pålagt<br/>helg/helligdag I så fall må følgende</li> </ul> |
| registreres: «Kvelds/helgetillegg utbetales i<br>henhold til hovedtariffavtalen i staten.<br>Ansatt registrerer selv tilleggene i fane for<br>godtgjørelser i selvbetjeningsportalen/app.                                                                                                    | registreres: «Kvelds/helgetillegg utbetales i<br>henhold til hovedtariffavtalen i staten.<br>Ansatt registrerer selv tilleggene i fane for<br>godtgjørelser i selvbetjeningsportalen/app.                                                                                                    |
| • Arbeidetid                                                                                                    | • Arbeidstid                                                                                                    |
| <ul> <li>Arbeidstid</li> <li>Registrer beskrivelse av arbeidstid oppgitt<br/>av behovshaver</li> <li>Eksempel:</li> <li>Arbeidsplan følger undervisningsplan <u>eller</u></li> <li>Arbeid utføres på tirsdager <u>eller</u></li> <li>Arbeidstid kan styres fritt</li> <li>Skriv også: «Eventuelle endringer i<br/>arbeidsplan skal varsles senest to uker før<br/>iverksettelse»</li> </ul>                                                                                                    | <ul> <li>Arbeidstid</li> <li>Registrer beskrivelse av arbeidstid oppgitt<br/>av behovshaver</li> <li>Eksempel:</li> <li>Arbeidsplan følger undervisningsplan <u>eller</u></li> <li>Arbeid utføres på tirsdager <u>eller</u></li> <li>Arbeidstid kan styres fritt</li> <li>Skriv også: «Eventuelle endringer i<br/>arbeidsplan skal varsles senest to uker før<br/>iverksettelse»</li> </ul>                                                                                                    |
| <ul> <li>Arbeidsomfang (gjelder timelønn)</li> </ul>                                                                                                    |                                                                                                    |
| <ul> <li>Omfanget av arbeidet er til henhold til<br/>undervisningsplan, vaktplan eller<br/>prosjektplan osv.</li> <li>Informasjon om hvordan timer skal føres:<br/><i>Timelønnede må sende inn timer i DFØ-</i><br/><i>appen eller i Selvbetjeningsløsningen for å</i><br/><i>motta timelønn. Du kan maksimalt sende en</i><br/><i>timeliste per måned. Innlevering av</i><br/><i>timelister med DFØ-app (dfo.no).</i></li> </ul>                                                                                                    |                                                                                                    |

Innlevering av timelister med <u>Selvbetjeningsportalen (dfo.no)</u> • Annen relevant informasjon til arbeidstaker Legg også ved dokument som inneholder lenker til veiledning om hvordan timelister registreres og innleveres og evt. veiledning om hvordan tillegg for arbeid utenfor normal arbeidstid skal registreres i skjema for godtgjørelser.

#### Trinn 4 (mnd.) / 5 (time): «Kommentar»

Når kontrakten er opprettet, kopierer koordinator kontrakt innhold i opprinnelig bestilling til kommentar felt til kostnadsgodkjenner.

## 3.3 Informasjon til arbeidstaker som sendes utenfor løsningen

Ved første kontrakt i semesteret skal koordinator kontrakt sende en e-post til arbeidstakeren med informasjon om signeringsprosessen og annen relevant informasjon.

## 4. Godkjenne kontrakt (kostnadsgodkjenner)

Når koordinator kontrakt har sendt arbeidskontrakten videre til godkjenning, mottar kostnadsgodkjenner kontrakten til kvalitetskontroll og endelig godkjenning. Kostnadsgodkjenner må kontrollere følgende:

- at den som har bestilt arbeidskontrakten har bestillingsmyndighet for enheten
- at konteringsopplysninger er korrekte
- at det er økonomisk dekning til ansettelsen

#### 4.1 Godkjenne kontrakt

Når kostnadsgodkjenner godkjenner arbeidskontrakten, sender DFØ automatisk ut en e-post til arbeidstakeren med lenke til elektronisk kontrakt.

#### 4.2 Avvise kontrakt

Hvis det er feil eller mangler i arbeidskontrakten, må kostnadsgodkjenner avvise og oppgi i kommentarfeltet hva som må korrigeres.

## 5. Signere kontrakt

Den som skal signere arbeidskontrakten mottar en e-post fra DFØ med en lenke. Når den ansatte klikker på lenken kommer hen til en innloggingsside. DFØ har laget en <u>Instruksjonsvideo om hvordan</u> signere kontrakt som kan være nyttig å se til når en skal signere kontrakten.

Dersom arbeidstaker får problemer med å signere kontrakten kan vedkommende kontakte <u>post.toa@uib.no</u>. Det er viktig å opplyse om hvilket fakultet arbeidet gjelder for.

## 6. Utbetale kontrakt

#### 6.1 Månedskontrakter

Lønn blir utbetalt månedlig (den 12. i måneden) frem til sluttdato for kontrakten inntreffer. Den månedlige utbetalingen er basert på stillingsprosent og årslønn som er registrert på kontrakten. Månedskontrakter postert i SAP innenfor frister for hovedkjøring vil bli utbetalt i samme måned startdato gjelder. Kontrakter postert etter hovedkjøring vil bli utbetalt i følgende måned.

## 6.2 Timekontrakter

#### 6.2.1 Timeføring

For å få utbetalt lønn på timekontrakt må den ansatte sende inn timeliste.

Arbeidstakeren fører selv timer i DFØ-appen eller Selvbetjeningsportalen til DFØ ved å velge den timekontrakten som timene skal føres på. Se <u>brukerveiledning for timeføring i DFØs løsning</u>.

I tilfeller der ansatt har overlappende timekontrakter som det skal føres timer på for samme periode, må ansatt føre timer i hver kontrakt for seg.

Den ansatte kan registrere timer løpende ved å lagre mellom hver registrering. Det er først når timelisten sendes til godkjenning at ansatt ikke vil kunne foreta endringer. Det kan kun sendes én timeliste per måned per kontrakt. Derfor er det viktig at alle timene for aktuell måned er registrert før skjemaet sendes. **Frist** for innsending av timelister er siste dag i måneden.

Den ansatte mister tilgangen til selvbetjeningsportalen og DFØ app ved sluttdato for kontrakt, med mindre vedkommende har en annen aktiv kontrakt. Det er derfor viktig at timelistene er ferdig registrert og sendt inn senest siste arbeidsdag for timekontrakten.

#### 6.2.2. Kontroll og godkjenning av timelister

Koordinator kontrakt mottar timelister i selvbetjeningsportalen og kontrollerer at timer er ført i henhold til kontrakt og relevant regelverk. Antall timer skal kontrolleres opp mot bestemmelser i <u>arbeidsmiljøloven kapittel 10</u> som regulerer arbeidstid.

Om timelistene er korrekte blir timene godkjent. Ved avvik eller feil i timelistene sender koordinator kontrakt timelisten i retur til den ansatte for korrigering, med kommentar om årsak og hva som må rettes opp.

Normalt innhenter koordinator kontrakt ikke bekreftelse på utført arbeid. <del>Timelister skal ikke</del> <del>godkjennes av den som har bestilt timekontrakten.</del> Det vil bli foretatt stikkprøvekontroller. Behovshaver kontrakt kan i disse tilfellene bli kontaktet for å få bekreftet den aktuelle listen som er plukket ut til kontroll.

For å få utbetalt lønn i påfølgende måned, må timelister være godkjent og postert innen DFØ sin registrerings- og godkjenningsfrist for hovedlønn.

#### 6.3 Lønnslipp

Lønnslipp blir tilgjengelig i <u>DFØ-appen</u> og i DFØ Selvbetjeningsportal så lenge personen har et aktivt ansettelsesforhold.

## 7. Avvikshåndtering og feil

## 7.1 Feil i bestilling

Følgende tabell viser hvordan feil i bestilling håndteres.

| Scenario                                                                           | Løsning                                                                                                    |
|------------------------------------------------------------------------------------|----------------------------------------------------------------------------------------------------|
| Feil oppdages før kontrakt<br>opprettes                                            | Om feil oppdages og varsles om til koordinator kontrakt før kontrakten<br>er opprettet/sendt videre til kostnadsgodkjenner, kan koordinator<br>kontrakt rette på dette etter dialog med behovshaver kontrakt. Det er<br>ikke nødvendig at kontrakten returneres til behovshaver kontrakt for<br>korrigering i systemet, men mindre det foreligger vesentlige mangler.                                                                             |
| Feil oppdages etter kontrakt er<br>sendt til kostnadsgodkjenner<br>for godkjenning | Dersom feil oppdages etter kontrakt er sendt til kostnadsgodkjenner<br>for godkjenning, må behovshaver kontrakt kontakte<br>kostnadsgodkjenner slik at hen kan returnere kontrakten med<br>kommentar til koordinator kontrakt, som vil rette opp feilen eller<br>eventuelt returnere kontrakten til behovshaver kontrakt for å rette opp<br>feilen.                                                                                               |
| Feil oppdages etter at kontrakt<br>er sendt til arbeidstaker                       | <ul> <li>Dersom kontrakt ligger til signering hos arbeidstaker finnes det to muligheter:</li> <li>1. Arbeidstaker avviser kontrakten, som sendes i retur for korrigering</li> <li>2. Behovshaver kontrakt må varsle koordinator kontrakt for å få slettet kontrakten dersom det er en alvorlig feil (for eksempel at kontrakten er sendt til feil person). Behovshaver kontrakt må da opprette en ny kontrakt med korrekt informasjon.</li> </ul> |
| Dersom arbeidets omfang øker<br>etter kontraktsinngåelse                           | Behovshaver kontrakt må bestille en tilleggskontrakt for tillegget som skal utbetales.                                                                                                    |